## GATEWAYS GSM PARA EMPRESAS

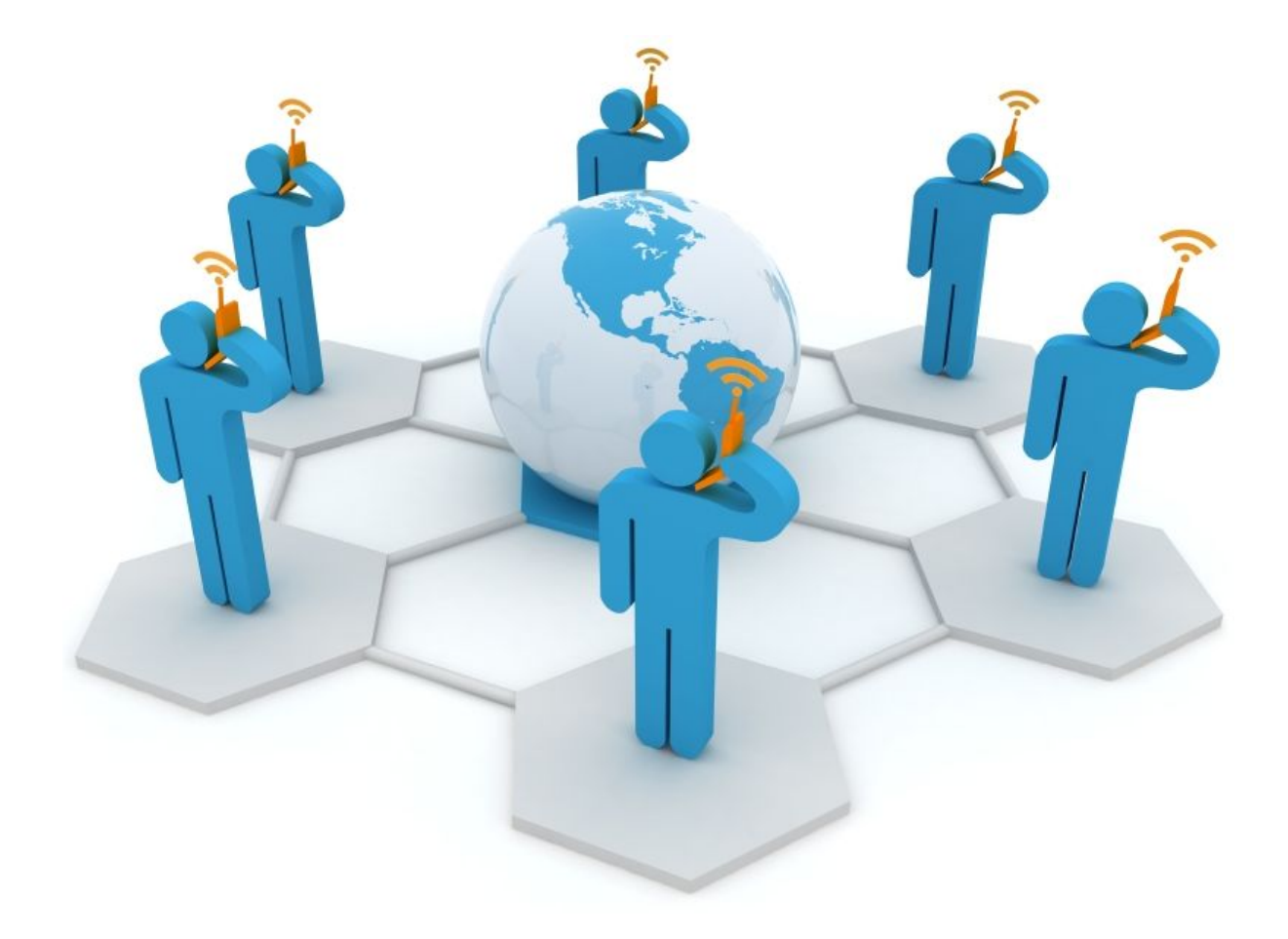

Integre o Call-Center da sua empresa às das redes de telefonia móvel utilizando Gateways **GSM / 3G**. Uma solução bastante flexível, de longo alcance, alta disponibilidade e que ainda reduz custos em chamadas; conforme as condições de cada operadora móvel.

Adotar essa tecnologia em sua empresa é mais fácil do que você imagina. Como uma solução viável, tanto pelo baixo custo, quanto por seu modo de operação, apresentamos o <u>SMG4008-3G Synway 8 Portas</u>. Excelente para empresas de pequeno e médio porte.

Os Gateways GSM / 3G são de simples configuração, pois apresentam uma interface gráfica para o usuário (GUI) altamente intuitiva, o que facilita a criação de

rotas e futuras manutenções. O acesso a essa GUI é feito via URL, então basta escolher o navegador internet de sua preferência, digitar o endereço do Gateway e entrar com o login e senha.

Continue lendo este artigo e saiba como configurar o SMG 4008-3G com Asterisk.

Acha que este conteúdo pode ser interessante? Então compartilhe com seus amigos por meio da sua rede social favorita.

É muito rápido e você pode fazer isso com apenas 2 cliques.

Siga os seguintes **PASSOS**:

- Passo 1 Configurar as portas GSM
- Passo 2 Configurar as contas SIP e rotas de saída
- Passo 3 Configurar o Servidor Asterisk

### PASSO 1 - CONFIGURAR AS PORTAS GSM

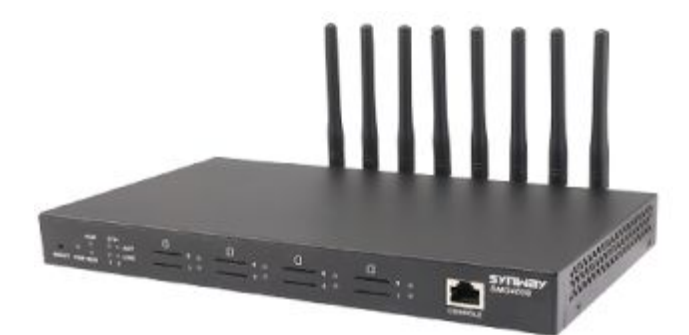

#### Conheça as características do Synway SMG 4008 GSM / 3G:

Esse é um equipamento multifuncional utilizado para realizar com eficiência a comunicação entre redes de telefonia VoIP e GSM. Os soquetes para os funcionam com encaixes "push-pull", o que facilita a instalação e remoção dos **SIM cards**.

Possui módulos (canais) que funcionam com as sinalizações VoIP, GSM / CDMA e 3G, permitindo conexão com Centrais de Telefonia Digital. Funciona em Servidores de Telefonia IP Asterisk, Elastix, Freepbx, e outras centrais IP.

Entre os modelos de Synway GSM estão equipamentos de 2 a 32 portas. Fale com um de nossos consultores e defina qual a melhor opção para o seu projeto.

Ligue o seu Gateway GSM e conecte a porta de entrada para a rede (ETH). Por padrão o endereço IP atribuído ao equipamento é o **192.168.1.101**.

Certifique-se que em sua rede nenhum outro equipamento contém esse endereço IP para que se evite possíveis conflitos, o que pode prejudicar o funcionamento da rede local.

- Agora abra um navegador e digite a seguinte url http://192.168.1.101
- O nome de usuário e senha padrão são admin / admin

Uma vez logado Clique na opção **Quick Config** à esquerda do Painel, na configuração rápida iremos atribuir um novo endereço IP e SIP Server.

Já na página de configurações de rede é possível alterar o endereço padrão para um novo range de acordo com a sua rede e de forma rápida. Escolha a opção de rede estática.

Para este guia estamos atribuindo o endereço IP 192.168.1.222.

| Network Type:         | Static •              |
|-----------------------|-----------------------|
| IP Address (I)        | 192 168 1 222         |
| Subnet Mask (U)       | 255 255 255 0         |
| Default Gateway (D)   | 192.168.1.222         |
| DNS Server (P)        |                       |
| Speed and Duplex Mode | Automatic Detection • |
| apeed and Duplex Mode | Anomatic Detector •   |

#### Clique em **NEXT**

Agora em Quick Config SIP Settings faça as configurações da conta SIP.

No campo de Endereço IP você deverá apontar para o seu Servidor Asterisk. Neste exemplo, estamos utilizando para o nosso de Telefonia IP Asterisk o seguinte endereço: **192.168.1.111.** Defina também a porta para sinalização (Aqui usamos a porta UDP 5060).

| Registrar IP Address         | 192.168.1.111 |
|------------------------------|---------------|
| Registrar Port               | 5060          |
| Spare Registrar IP Address   |               |
| Spare Registrar Port         |               |
| Registry Validity Period (s) | 600           |
| Registry Validity Period (s) | 600           |

Clique em **NEXT** 

# PASSO 2 - CONFIGURAR AS CONTAS SIP E ROTAS DE SAÍDA

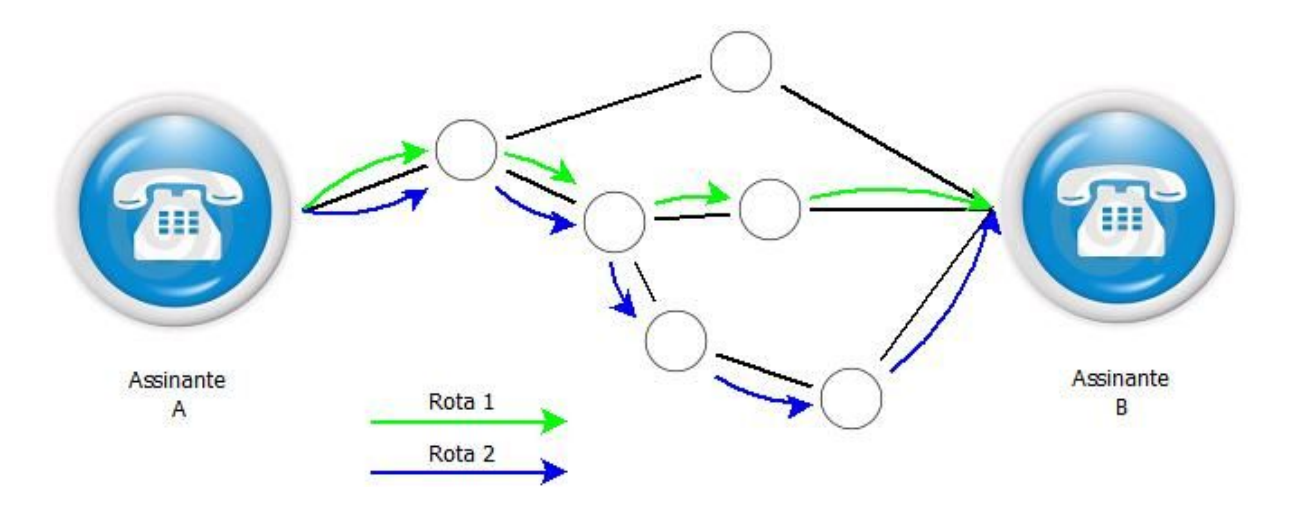

Acesse novamente o Gateway GSM via url, mas agora digite o no novo endereço IP do equipamento, ou seja: <u>http://192.168.1.222</u> (endereço IP escolhido para atribuir o gateway à rede local da sua empresa).

O usuário e senha ainda são os mesmos:

Nome de usuário: **admin** Senha: **admin** 

Para este tutorial agrupamos os cartões SIM em um único grupo e definimos as configurações de saída.

- No painel de administração Clique Port Port Group
- O campo Port Grup estará vazio Clique em Adicionar novo (ADD NEW)
- Em Port Group-Add preencha os detalhes como na imagem abaixo:

| ander.              | 1                                                                    | •                                |
|---------------------|----------------------------------------------------------------------|----------------------------------|
| Description         | default                                                              |                                  |
| Register Port Group | YES                                                                  |                                  |
| SIP Account         | gsm222                                                               |                                  |
| Password            | 111111                                                               |                                  |
| Authentication Mode | Register Port Group                                                  |                                  |
| Port Select Mode    | Increase                                                             |                                  |
| Port                | Port 1(GSM) Port 2(GSM) Port 3(G<br>Port 5(GSM) Port 6(GSM) Port 7(G | M) Port 4(GSM)<br>M) Port 8(GSM) |
|                     | Check All Inverse                                                    |                                  |

Indique o nome da conta SIP que também será criada no Servidor Asterisk para registro e configuração da rota. Utilizamos username=**gsm222** e a senha=**synway** 

Certifique-se de que todas as portas SIM estão ativas - selecionando-as.

Salve as configurações.

Aguarde que o Gateway se comunique com o Servidor Asterisk. Isso pode demorar alguns minutos.

#### Para configurar uma rota de saída:

- Clique na opção de rota no lado esquerdo do painel de administração
- Clique IP TEL
- Adicionar novo (ADD NEW)
- Preencha os detalhes abaixo e salve as configurações

| Index:            | 1 •      |
|-------------------|----------|
| Description:      | outbound |
| Source IP:        | •        |
| CallerID Prefix:  | •        |
| CalleelD Prefix:  | •        |
| Route by Number   | Enable   |
| Call Destination: | 1.       |

## PASSO 3 - CONFIGURAR O SERVIDOR ASTERISK

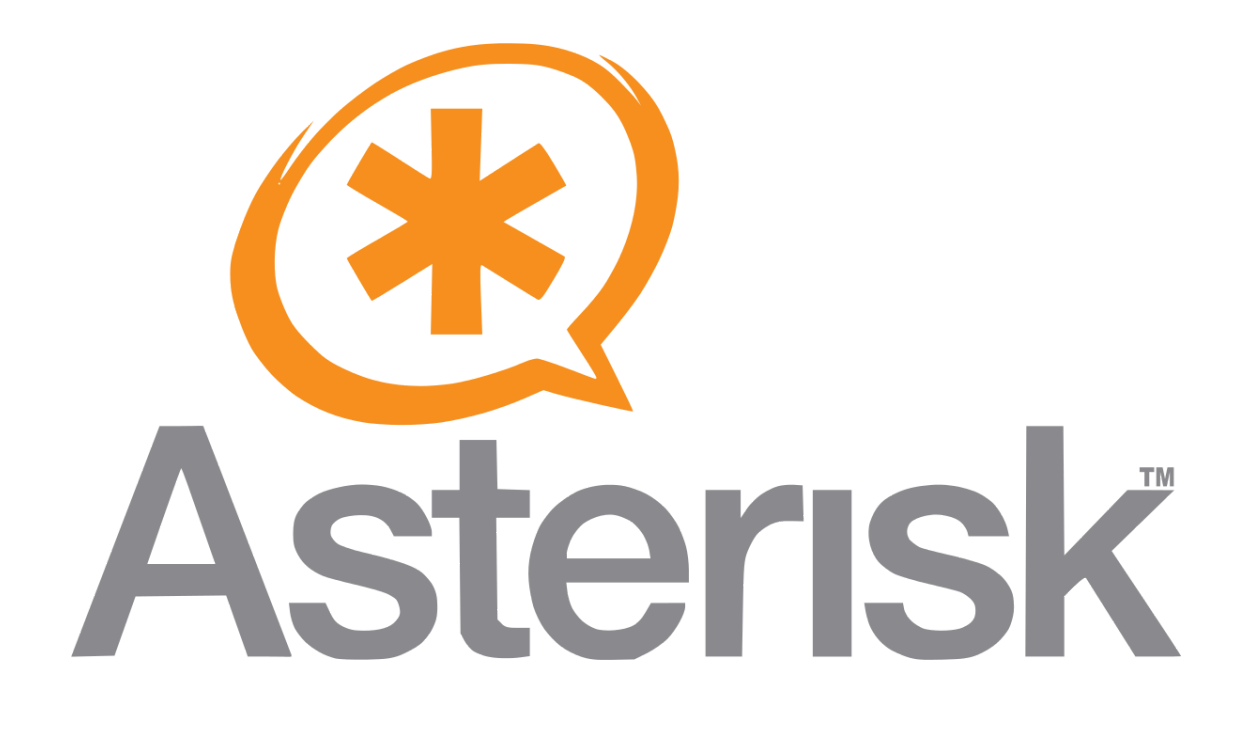

Crie uma conta SIP Peer em seu Servidor Asterisk.

Edite o arquivo **sip.conf** e adicione os detalhes abaixo na última linha (vim /etc/asterisk/sip.conf). Escolha o editor de textos de sua preferência. Para este tutorial estamos utilizando **VIM**.

#### [gsm222]

username=gsm222
secret=synway
host=dynamic
type=friend
disallow=all
allow=all
qulify=yes
dtmfmode=auto
context=trunkinbound

- Salve o arquivo e saia.
- Acesse a CLI do seu Servidor Asterisk (asterisk -vvvvvr); a opção por digitar uma maior quantidade da letra "v" aumenta a verbose, o que possibilita visualizar mais informações do sistema
- Digite sip reload
- Agora verifique se o gateway gsm está registrado, sip show peers, ele irá mostrar ok no status

#### <u>DialPlan</u>

- Agora precisamos criar um plano de discagem para discar por meio do Gateway GSM
- Abaixo está o dialplan para o Asterisk

#### Plain Asterisk PBX

Edite o arquivo extensions.conf (vim /etc/asterisk/extensions.conf)

Sob contexto padrão utilize o dialplan abaixo

```
[default]
exten => _9X.,1,Dial(SIP/gsm222/${EXTEN:1})
exten => _9X.,2,Hangup
```

Esses são planos de discagem simples. Para configurações mais avançadas fale com setor de suporte técnico.

Até o próximo Tutorial.

Lojamundi - Tecnologia sem Limites